### アーカイブ・ログ・モードの設定と保存ログの利用

- 1. アーカイブの有効化の方法
  - データベース作成時に、Database Configration Assistant のステップ 8/15 で、 アーカイブの有効化にチェックを入れる
- 2. アーカイブされた REDO ログ・ファイルの出力先 フラッシュ・リカバリ領域に指定されたディレクトリ
- 3. アーカイブに関して、指定できる内容
  - 以下のことに関して、アーカイブ・モード・パラメータで指定できる。
    - ・アーカイブを自動で行うか、自動でおこなうか。
    - ・自動の場合のファイル名の命名規則、保存場所(どのフラッシュ・リカバリ領 域を指定するか)
- 4. データに対して、更新履歴をアーカイブして残す場合には、Oracleのアーカイブモード =YES、表領域のロギングの有効化、各オブジェクト(テーブル、インデックス)に対 するロギングの有効化の3つが必要
- 5. 各オブジェクトに対する設定

テーブル、インデックスの各オブジェクトに、ロギングを行うかの設定が必要 EMDC  $\rightarrow$  [スキーマ] タブ  $\rightarrow$  表 or 索引  $\rightarrow$  対象のオブジェクト  $\rightarrow$  [記憶域] タブ

表領域のセクション ロギング: はい |▼

6. 記憶域自体(表領域)に対する設定

記憶域ごとに、ロギングを行うかの設定が必要

**EMDC** → [サーバー] タブ → 表領域 → 対象の表領域 → [編集] ボタン [記憶域] タブの中

ロギング有効化のセクションで、●はい

7. REDO ログの状態の表示方法

EMDC  $\rightarrow$  [サーバー] タブ  $\rightarrow$  記憶域セクションの REDO ログ・グループ ステータス: Current 現在使用中 Inactive 準備中 アーカイブ済: Yes アーカイブ済 No 未アーカイブ

### アーカイブ・ログ・モードの設定

- 1. ホスト・オペレーティング・システムで、ディレクトリを作成してフラッシュ・リカ バリ領域を保持します。
- 2. ディレクトリ権限がデータベースによるファイルの作成を許可することを確認しま す。
- 3. データベースのホームページで、「可用性」をクリックして可用性サブページを表示 します。
- 4. 「バックアップ/リカバリ」セクションでコールバック「リカバリ設定」をクリックし ます。
- 5. リカバリ設定ページが表示されます。

次の手順を実行します。

- 1. 上記5. で表示したリカバリ設定ページで、「メディア・リカバリ」セクションの中の「 ☑ ARCHIVELOG モード」にチェックを入れます。
- 2. 新しい行にアーカイブ先として USE\_DB\_RECOVERY\_FILE\_DEST と入力します。

この値は、初期化パラメータのフラッシュ・リカバリ領域 (DB\_RECOVERY\_FILE \_DEST) をアーカイブ先とすることを意味しています。

show parameter recovery\_file\_dest

| NAME                       | TYPE        | VALUE                         |
|----------------------------|-------------|-------------------------------|
| db_recovery_file_dest      | string      | d:¥ORACLE¥flash_recovery_area |
| db_recovery_file_dest_size | big integer | 40G                           |

「行の追加」をクリックすると、別の場所を指定できます。 データベース管理を容易にするためのベスト・プラクティスは、フラッシュ・リカ バリ領域を唯一のアーカイブ先として使用することです。

「フラッシュ・リカバリ」セクションで、手順1で作成したフラッシュ・リカバリ領域へのパスを「フラッシュ・リカバリ領域の場所」に入力し、「フラッシュ・リカバリ領域サイズ」の値を選択します。

- 4.「フラッシュバック・データベースの有効化」を選択します。 このオプションでは、フラッシュ・リカバリ領域にフラッシュバック・ログを生成 するように指定します。これにより、フラッシュバック・データベースを使用でき るようになります。通常稼働時には、データ・ブロックのイメージが不定期にフラ ッシュバック・ログに記録されます。フラッシュバック・ログの作成、削除および サイズ変更は自動的に行われます。
- 5.「SPFILE にのみ変更を適用」ボックスが選択されていないことを確認します。
- 6.「適用」をクリックすると変更が保存されます。
- データベースを再起動するよう求めるメッセージが表示されます。
  「はい」をクリックします。
- データベースの再起動:ホストとターゲット・データベースの資格証明の指定ページ が表示されます。
   ホストおよびデータベース資格証明を入力し、「OK」をクリックします。
- 9. データベースの再起動: 確認ページが表示されます。 「はい」をクリックし、再起動の操作を開始します。
- その他

定期的に「リフレッシュ」をクリックすると、操作の進行を監視できます。

ARCHIVELOG モードにデータベースを切り替えた直後に、データベース全体の一貫 性(オフライン)バックアップを実行します。

# アーカイブ Redo ログ・ファイルの出力先

通常は、Oracle から出力されるアーカイブ・Redo ログ・ファイルの出力先は、 『ARCHIVE LOG LIST のアーカイブ先』と初期化パラメータ『ARCHIVE\_DEST』 で指定されたフォルダの2ケ所へ出力される

## 【ARCHIVE LOG LIST の出力先】

#### SQL> ARCHIVE LOG LIST

| ラ    | データベース・ログ・モード                                       | アーカイ                  | イブ・モー   | ド               |                |
|------|-----------------------------------------------------|-----------------------|---------|-----------------|----------------|
| É    | 目動アーカイブ                                             | 有効                    |         |                 |                |
| 7    | アーカイブ先                                              | USE_D                 | B_RECOV | ERY_FILE_DES    | SТ             |
| 亅    | <b>長も古いオンライン・ログ順</b> 月                              | 予 74                  |         |                 |                |
| フ    | アーカイブする次のログ順序                                       | 76                    |         |                 |                |
| IJ   | 見行のログ順序 76                                          |                       |         |                 |                |
| こフラ  | これは、フラッシュ・リカバリ                                      | J領域を指し<br>┃           | ている     |                 |                |
|      |                                                     |                       |         |                 |                |
| show | v parameter db_recovery_                            | _file_dest            |         |                 |                |
|      | NAME                                                | TYPE                  | VA      | LUE             |                |
|      | db_recovery_file_dest<br>db_recovery_file_dest_size | string<br>big integer | d:¥ORAC | LE¥flash_recove | ry_area<br>40G |

【初期化パラメータで指定されたアーカイブ・Redo ログ・ファイルの出力先フォルダ】

 $show \ parameter \ archive\_dest$ 

| NAME                                                              | TYPE                       | VALUE               |
|-------------------------------------------------------------------|----------------------------|---------------------|
| log_archive_dest<br>log_archive_dest_1<br>log_archive_dest_2<br>• | string<br>string<br>string |                     |
| •<br>log_archive_dest_10<br>standby_archive_des                   | string<br>string           | %ORACLE_HOME%¥RDBMS |

【参考】

アーカイブ・ログファイルの一覧

MOUNT 状態が必要

col NAME format a60

select SEQUENCE#, NAME, STATUS from V\$ARCHIVED\_LOG;

NAME

STATUS

| А |
|---|
| А |
| А |
| А |
|   |

#### どのオブジェクトが、フラッシュ・リカバリ領域に出力されるかの確認

SQL> SELECT IS\_RECOVERY\_DEST\_FILE FROM v\$ビュー ;

※ IS\_RECOVERY\_DEST\_FILE 列:YES の場合、フラッシュ・ リカバリ領域に出力される

v\$controlfile : コントロール(制御)ファイル本体

v\$archived log:アーカイブ Redo ログファイル

v\$logfile : オンライン Redo ログファイル

v\$datafile\_copy: RMAN バックアップのイメージコピー形式のバックアッ プ採取データ

v\$backup\_piece: RMAN バックアップのバックアップセット形式のバック アップ採取データ

col OBJECT format a20 col FLASH\_AREA\_OUT format a15 select 'CONTROL FILE' OBJECT , IS\_RECOVERY\_DEST\_FILE FLASH\_AREA\_OUT from v\$controlfile

UNION

select 'ARCHIVE LOG' OBJECT , IS\_RECOVERY\_DEST\_FILE from v\$archived\_log

UNION

UNION

select 'DATAFILE COPY' OBJECT , IS\_RECOVERY\_DEST\_FILE from v\$datafile\_copy % the select of the select of the sele

UNION

select 'BACKUP PIECE' OBJECT , IS\_RECOVERY\_DEST\_FILE
 from v\$backup\_piece ;

| ARCHIVE LOG<br>ARCHIVE LOG<br>BACKUP PIECE<br>BACKUP PIECE<br>CONTROL FILE<br>DATAFILE COPY | NO<br>YES<br>NO<br>YES<br>NO<br>NO | Yesと Noの両方が出力され<br>たのは、アーカイブログが<br>2 ケ所に出力されるため |
|---------------------------------------------------------------------------------------------|------------------------------------|-------------------------------------------------|